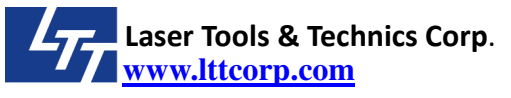

# **Title : Print Server Installation Guide**

# **Contents** :

- 1. Before installation.
  - **1.1** Please install LTT printer driver in the computer.
  - **1.2** The following instruction works for XP/Windows 7.
  - **1.3** Here is the structure relation of print server and laser machine.

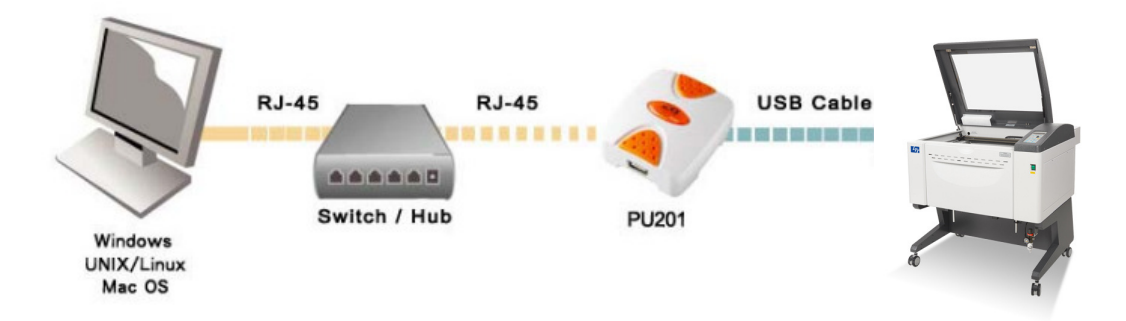

- **1.4** If you will install the print server to a local area network. Check your current computer IP address.
  - 1.4.1 Go to <Start> → <Search>, and key in <cmd>, and click it to run.

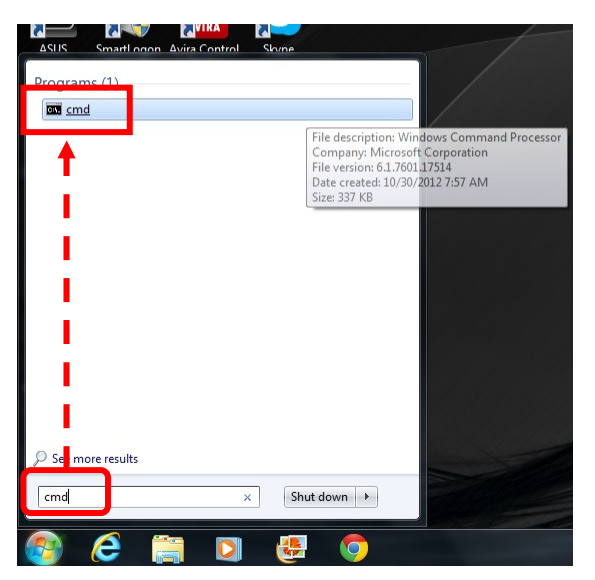

**1.4.2** Key in <ipconfig> and press Enter. You will see a four digit numbers, 192.168.2.71 is the IP address of current computer in this example.

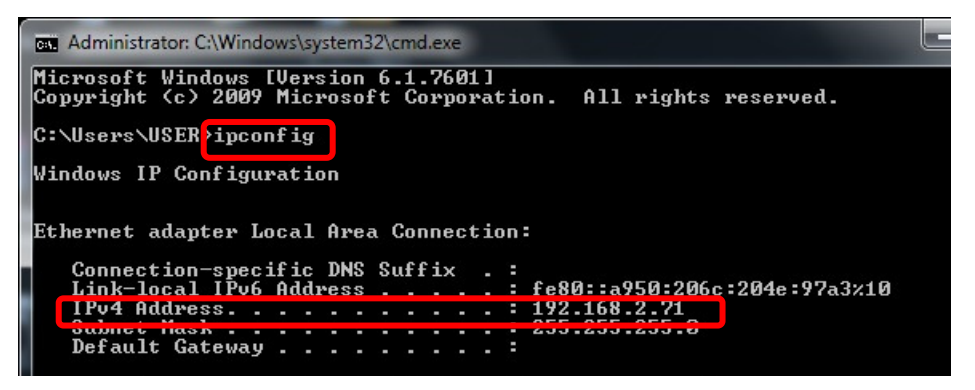

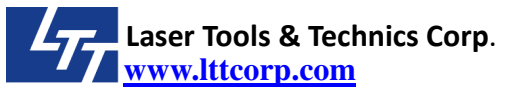

page 2/8

- **1.4.3** Check with your IT administrator, prepare an IP for the print server and will not conflict with other computer.
- **1.5** If you will install the print server to only one computer. You can skip step 1.4.
- 2. Print server setup.
  - 2.1. Before connection with print server, please change the current computer IP address to 192.168.0.2

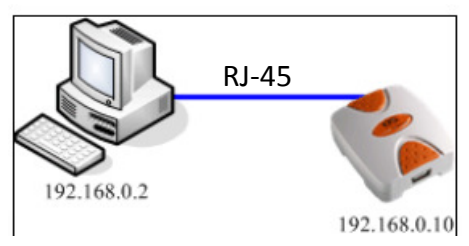

- 2.2. Change current computer IP address.
  - 2.2.1. Go to <Control Panel>→<Network and Internet>→<Network and Sharing Center>. Click <Local Area Connection>.

| Control Panel Home                  | View your basic network information and set up connections                                                                                       |  |
|-------------------------------------|----------------------------------------------------------------------------------------------------|--|
| Change adapter settings             | See full map                                                                                                    |  |
| Change advanced sharing<br>settings | USER-PC Unidentified network Internet<br>(This computer)                                                                                         |  |
|                                     | View your active networks Connect or disconnect                                                                                                  |  |
|                                     | Unidentified network         Access type:         No network access           Public network         Connections         Q Local Area Connection |  |
|                                     | Change your networking settings                                                                                                    |  |
|                                     | Set up a new connection or network                                                                                                    |  |

2.2.2. At <Local Area Connection Status> window, click <Properties>.

| eneral                   |              |                   |
|--------------------------|--------------|-------------------|
| Connection               |              |                   |
| IPv4 Connectiv           | vity:        | No network access |
| IPv6 Connectiv           | vity:        | No network access |
| Media State:             |              | Enabled           |
| Duration:                |              | 02:28:45          |
| Speed:                   |              | 100.0 Mbps        |
| Activity                 |              |                   |
| Activity ———             | Sent —       | Received          |
| Activity ———             | Sent —       | Received          |
| Activity ———<br>Packets: | Sent — 1,125 | Received          |

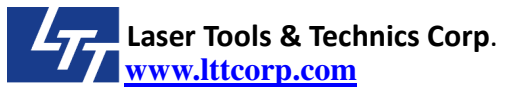

2.2.3. Choose <Internet Protocol Version 4 (TCP/IPv4)>, and click <Properties>.

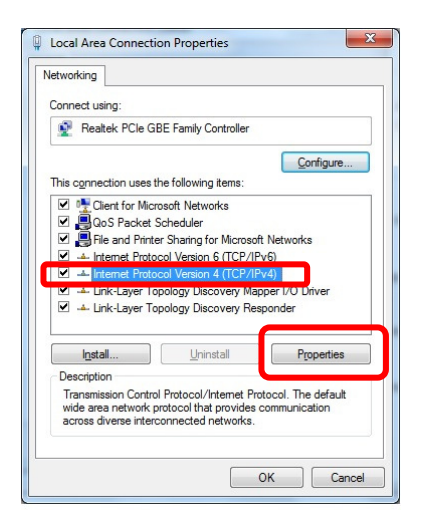

# 2.2.4. Change IP address to 192.168.0.2 and press OK.

| neral                                                                                              |                                                                                     | General                                                                                             |                                                                                             |
|----------------------------------------------------------------------------------------------------|-------------------------------------------------------------------------------------|----------------------------------------------------------------------------------------------------|---------------------------------------------------------------------------------------------|
| ou can get IP settings assigne<br>his capability. Otherwise, you<br>or the appropriate IP settings | ed automatically if your network supports<br>need to ask your network administrator | You can get IP settings assign<br>this capability. Otherwise, you<br>for the appropriate IP setting | ed automatically if your network supports<br>u need to ask your network administrator<br>s. |
| Obtain an IP address auto                                                                          | omatically                                                                          | Obtain an IP address au                                                                             | tomatically                                                                                 |
| • Use the following IP addre                                                                       | ess:                                                                                | Use the following IP add                                                                            | ress:                                                                                       |
| IP address:                                                                                        | 192 . 168 . 2 . 71                                                                  | address:                                                                                            | 192.168.0.2                                                                                 |
| Subnet mask:                                                                                       | 255 . 255 . 255 . 0                                                                 | Subnet mask:                                                                                        | 255 . 255 . 255 . 0                                                                         |
| Default gateway:                                                                                   | · · ·                                                                               | Default gateway:                                                                                    |                                                                                             |
| Obtain DNS server addres                                                                           | ss automatically                                                                    | Obtain DNS server addre                                                                             | ess automatically                                                                           |
| Use the following DNS ser                                                                          | ver addresses:                                                                      | O Use the following DNS set                                                                         | rver addresses:                                                                             |
| Preferred DNS server:                                                                              |                                                                                     | Preferred DNS server:                                                                               | · · · ·                                                                                     |
| Alternate DNS server:                                                                              | • • •                                                                               | <u>A</u> lternate DNS server:                                                                       | • • •                                                                                       |
| Validate settings upon ex                                                                          | dt Ad <u>v</u> anced                                                                | 🕅 Vaļidate settings upon e                                                                          | Ad <u>v</u> anced                                                                           |

- 2.3. Connect the power to print server, make sure the status led light is ok. It will flash 5 times and then become steady orange.
- 2.4. Use a RJ45 cable to connect with the computer and print server. Make sure the network indicator is ok. The default IP address of print server is 192.168.0.10

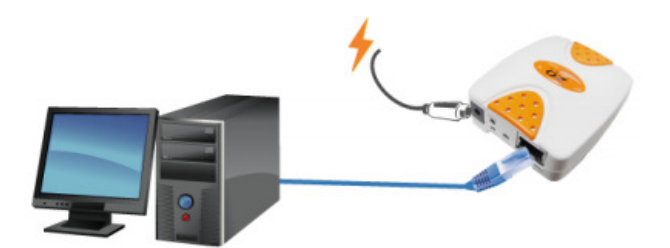

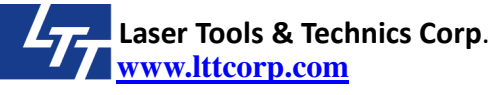

2.5. Open Internet Explorer and key in http://192.168.0.10

Here you can set a new IP address to print server. For example, we change the IP to 192.168.2.70 and then press <Save & Restart>. Follow step 2.2 to change the IP of computer back to original setting.(In this example, it is 192.168.2.71)

|                                                                                                    | , , , , , , , , , , , , , , , , , , ,                                   | ×            |
|----------------------------------------------------------------------------------------------------|-------------------------------------------------------------------------|--------------|
| PU2                                                                                                    | 01S USB Print Serve                                                     | er           |
| Restart                                                                                                    |                                                                         | View Job Log |
| System Information                                                                                                    |                                                                         |              |
| Print Server Name :                                                                                                    | PU201S-309DCE                                                           |              |
| System Up Time :                                                                                                    | 0:02:11                                                                 |              |
| Firmware Version :                                                                                                    | 9.08.47X 8023 (2011/06/28 11                                            | :09:49)      |
| MAC Address :                                                                                                    | 00-40-01-30-9D-CE                                                       |              |
|                                                                                                    |                                                                         |              |
| IP Address :<br>Subnet Mask :<br>Default Gateway                                                                                                    | 192.168.0.10<br>255.255.255.0<br>: 0.0.0.0                              | ▶ 192.168.2  |
| IP Address :<br>Subnet Mask :<br>Default Gateway<br>Administrator's Password                                                                                                    | 192.168.0.10<br>255.255.255.0<br>: 0.0.0.0                              | ▶ 192.168.2  |
| IP Address :<br>Subnet Mask :<br>Default Gateway<br>Administrator's Password<br>Account :                                                                                                    | 192.168.0.10<br>255.255.255.0<br>: 0.0.0.0                              | • 192.168.2  |
| IP Address :<br>Subnet Mask :<br>Default Gateway<br>Administrator's Password<br>Account :<br>Password :                                                                                                    | 192.168.0.10       255.255.255.0       :     0.0.0   admin              | • 192.168.2  |
| IP Address :<br>Subnet Mask :<br>Default Gateway<br>Administrator's Password<br>Account :<br>Password :<br>Re-type Password :                                                                                                    | 192.168.0.10<br>255.255.255.0<br>: 0.0.00                               | • 192.168.2  |
| IP Address :<br>Subnet Mask :<br>Default Gateway<br>Administrator's Password<br>Account :<br>Password :<br>Re-type Password :<br>Printer Information                                                                                          | 192.168.0.10       255.255.255.0       :       0.0.0.0                  | • 192.168.2  |
| IP Address :<br>Subnet Mask :<br>Default Gateway<br>Administrator's Password<br>Account :<br>Password :<br>Re-type Password :<br>Printer Information<br>Manufacturer :                                                                        | 192.168.0.10         255.255.255.0         :       0.0.00         admin | • 192.168.2  |
| IP Address :<br>Subnet Mask :<br>Default Gateway<br>Administrator's Password<br>Account :<br>Password :<br>Re-type Password :<br>Printer Information<br>Manufacturer :<br>Model Number :                                                      | 192.168.0.10         255.255.255.0         :       0.0.00         admin | • 192.168.2  |
| IP Address :<br>Subnet Mask :<br>Default Gateway<br>Administrator's Password<br>Account :<br>Password :<br>Re-type Password :<br>Printer Information<br>Manufacturer :<br>Model Number :<br>Printing Language Supported :<br>Current Status : | 192.168.0.10<br>255.255.255.0<br>: 0.0.00<br>admin                      | • 192.168.2  |
| IP Address :<br>Subnet Mask :<br>Default Gateway<br>Administrator's Password<br>Account :<br>Password :<br>Re-type Password :<br>Printer Information<br>Manufacturer :<br>Model Number :<br>Printing Language Supported :<br>Current Status : | 192.168.0.10<br>255.255.255.0<br>: 0.0.00<br>admin                      | • 192.168.2  |

- 2.6. Please remember, the computer and print server must stay at the same network segment IP and without any confliction.
- 3. Printer driver setup.
  - 3.1. Connect the print server with laser machine by USB cable.

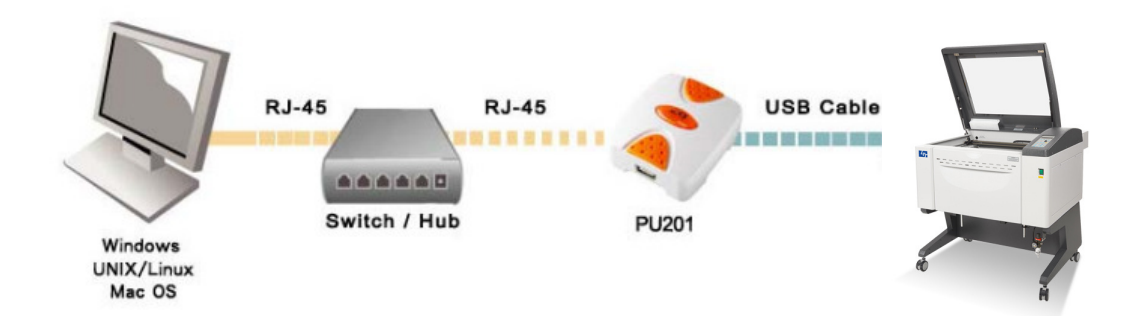

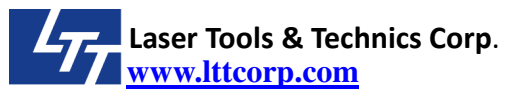

3.2. Go to <Devices and Printers>, choose the laser machine printer. Right-click it and then click the <Printer properties>

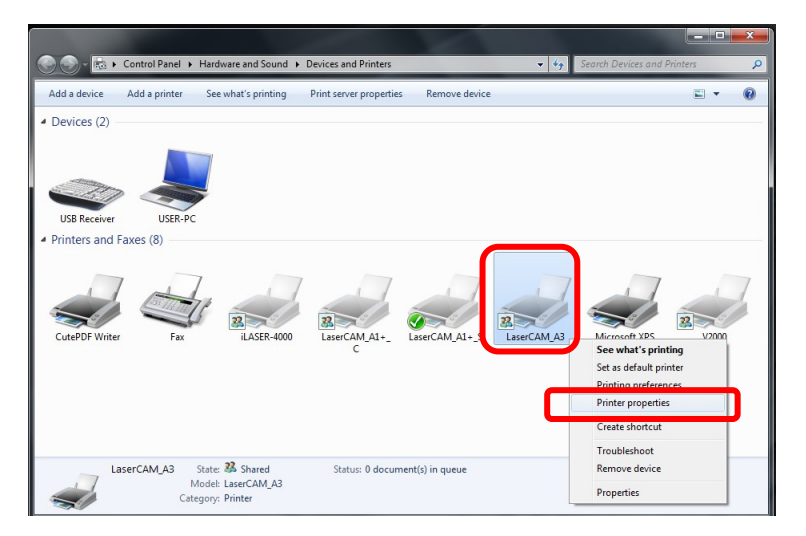

3.3. Choose <Ports> tab, click <Add Port...>.

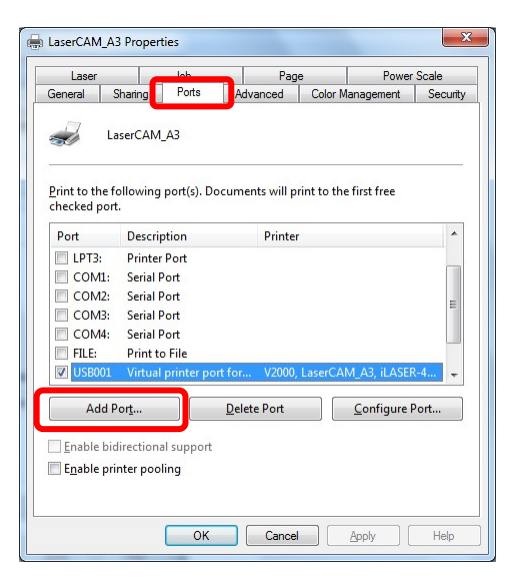

3.4. Choose <Standard TCP/IP Port>, and then click <New Port...>.

| <u>Available port ty</u> | pes:    |          |        |  |
|--------------------------|---------|----------|--------|--|
| CutePDF Writer           | Monitor |          |        |  |
| Standard TCP/I           | P Port  |          |        |  |
|                          |         |          |        |  |
|                          |         |          |        |  |
|                          |         |          |        |  |
| New Port Ty              | pe      | New Port | Cancel |  |

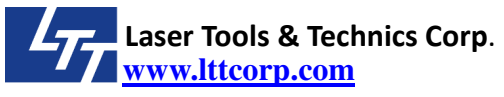

page 6/8

3.5. It will show a <Add Standard TCP/IP Printer Port Wizard> welcome window, click <Next>>.

| Welcome to the Add Standard<br>TCP/IP Printer Port Wizard      |
|----------------------------------------------------------------|
| This wizard helps you add a port for a network printer.        |
| Before continuing be sure that:<br>1. The device is turned on. |
| 2. The network is connected and configured.                    |
|                                                                |
|                                                                |
|                                                                |
|                                                                |
| To continue click Next.                                        |

3.6. In this add port step, please enter the IP address of print server. For example, we key in 192.168.2.70. (It is different with computer's IP 192.168.2.71) Then click <Next>>.

| Add port                            | id a part?           |                  |            |   |
|-------------------------------------|----------------------|------------------|------------|---|
| For which device do you want to at  | iu a poir?           |                  |            | Z |
| Enter the Printer Name or IP ad     | dress, and a port na | me for the desir | ed device. |   |
|                                     |                      |                  |            |   |
| Printer Name or IP <u>A</u> ddress: | 192.168.2.70         |                  |            | ] |
| <u>P</u> ort Name:                  | 192.168.2.70         |                  |            |   |
|                                     |                      |                  |            |   |
|                                     |                      |                  |            |   |
|                                     |                      |                  |            |   |
|                                     |                      |                  |            |   |
|                                     |                      |                  |            |   |
|                                     |                      |                  |            |   |
|                                     |                      |                  |            |   |

3.7. It will show a detecting window.

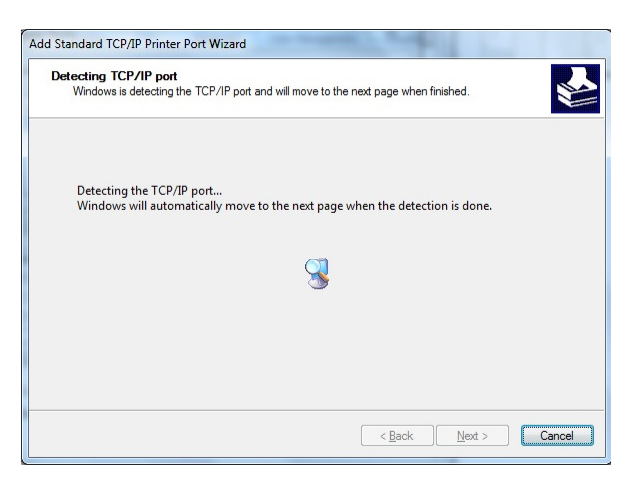

Laser Tools & Technics Corp.

#### SOP # S010060

**3.8.** When it detects the IP, it will show a window for additional port information required. Choose custom and click <Settings...>.

| The device co                                                                            | nformation required<br>uld not be identified.                                                                    |                                                                            |
|------------------------------------------------------------------------------------------|----------------------------------------------------------------------------------------------------|----------------------------------------------------------------------------|
| The device is not                                                                        | found on the network. Be sure that:                                                                              |                                                                            |
| 1. The device is                                                                         | turned on.                                                                                                    |                                                                            |
| 2. The network                                                                           | is connected.                                                                                                    |                                                                            |
| <ol> <li>The device is</li> </ol>                                                        | properly configured.                                                                                             |                                                                            |
| If you think the a                                                                       | ddress is not correct, click Back to return to the pr                                                            | evious page. Then correct the                                              |
| If you think the a<br>address and perf<br>device type below                              | ddress is not correct, click Back to return to the pr<br>orm another search on the network. If you are sur<br>w. | evious page. Then correct the<br>e the address is correct, select the      |
| If you think the a<br>address and perf<br>device type below<br>Device Type               | ddress is not correct, click Back to return to the pr<br>orm another search on the network. If you are sur<br>w. | evious page. Then correct the<br>e the address is correct, select the      |
| If you think the a<br>address and perf<br>device type below<br>Device Type<br>O Standard | ddress is not correct, click Back to return to the pr<br>orm another search on the network. If you are sur<br>w. | evious page. Then correct the<br>e the address is correct, select the<br>w |

3.9. In the <Configure Standard TCP/IP Port Monitor> window, click <LPR>, check <LPR Byte Counting Enabled>. And key <LP1> in the <Queue Name>. Click <OK> when you finish.

| and Manager                         |         | 100 100 0 70 |                                                                                           |  |
|-------------------------------------|---------|--------------|-------------------------------------------------------------------------------------------|--|
| Port Name:                          |         | 192.108.2.70 |                                                                                           |  |
| Printer Name or IP <u>A</u> ddress: |         | 192.168.2.70 |                                                                                           |  |
| Protocol                            |         |              |                                                                                           |  |
| <u>R</u> aw                         |         | L            | <u> <u> </u> <u> </u> <u> </u> <u> </u> <u> </u> <u> </u> <u> </u> <u> </u> <u> </u> </u> |  |
| Raw Settings                        |         |              |                                                                                           |  |
| Port <u>N</u> umber:                | 9100    |              |                                                                                           |  |
| LPR Settings                        |         |              |                                                                                           |  |
| Queue Name:                         | LP1     |              |                                                                                           |  |
| ✓ LPR Byte Counting                 | Enabled |              |                                                                                           |  |
| SNMP Status Enabl                   | ed      |              |                                                                                           |  |
| <u>C</u> ommunity Name:             | public  |              |                                                                                           |  |
|                                     | 4       |              |                                                                                           |  |

3.10. It will go back to <Add Standard TCP/IP Port Wizard> window, click <Finish>. And it will go back to <Printer Ports> window, click <Close>.

| Add Standard TCP/IP Printer Po | rt Wizard                  |                                          |                                                              |
|--------------------------------|----------------------------|------------------------------------------|--------------------------------------------------------------|
|                                | Completing<br>Printer Port | the Add Standard TCP/IP<br>Wizard        |                                                              |
|                                | You have selected a        | port with the following characteristics. |                                                              |
| 10                             | SNMP:                      | No                                       |                                                              |
|                                | Protocol:                  | LPR, LP1                                 |                                                              |
|                                | Device:                    | 192.168.2.70                             | Printer Ports                                                |
|                                | Port Name:                 | 192.168.2.70                             | Available part types                                         |
|                                | Adapter Type:              |                                          | CutePDF Writer Monitor<br>Local Port<br>Standard TCP/IP Port |
|                                | To complete this wi        | izard, click Finish.                     |                                                              |
|                                |                            | < Back Finish Cancel                     | New Port Type New Port Close                                 |

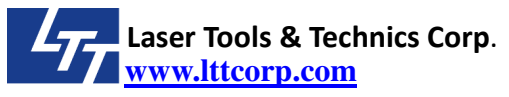

3.11. You will see a checked new port 192.168.2.70, just click <Apply>. Uncheck <Enable bidirectional support>.

| Baneral     Sharing     Ports     Advanced     Color Management     See       Image: Second Second S                                                                                 |                                                                                                    | Job Page Power Sc                    |                                                          |                        | Power                           | Scale     |
|----------------------------------------------------------------------------------------------------|----------------------------------------------------------------------------------------------------|--------------------------------------|----------------------------------------------------------|------------------------|---------------------------------|-----------|
| LaserCAM_A3  Crint to the following port(s). Documents will print to the first free checked port.  Port  Description  Printer  COM2: Serial Port  COM4: Serial Port  FILE: Print to File  IISPO0  192.168.2.70 Standard TCP/IP Port LaserCAM_A3  Add Port  Delete Port  Configure Port                                                                                                    | neral Sharing                                                                                                    | Ports                                | Advanced                                                 | Color Man              | agement                         | Securit   |
| Port Description Printer COM2: Serial Port COM3: Serial Port COM4: Serial Port FILE: Print to File ISB001 Virtual printer port for V2000 il ASEP.4000 ISB001 Virtual printer port for V2000 il ASEP.4000 ISB001 Virtual printer port LaserCAM_A3 Automatical CP/IP Port LaserCAM_A3 Automatical CP/IP Port LaserCAM_A3 Automatical CP/IP Port LaserCAM_A3 Automatical CP/IP Port LaserCAM_A3 Automatical CP/IP Port LaserCAM_A3 Automatical CP/IP Port LaserCAM_A3 Cum Cum Cum Cum Cum Cum Cum Cum Cum Cum                                                                                                    | LaserCA                                                                                                    | AM_A3                                |                                                          | rint to the fi         | ret from                        |           |
| COM2: Serial Port COM3: Serial Port COM4: Serial Port FILE: Print to File FILE: Print to File FILE: Vistual of CP/IP Port LaserCAM_A3  Add Port Delete Port Configure Port. Configure Port. Configure Port | ecked port.                                                                                                    | Descriptio                           | un ents wiir p                                           | Dripter                | ischee                          | *         |
| COM2:     Serial Port       COM3:     Serial Port       COM4:     Serial Port       TLE:     Print to File       III:     Vidual order on the comparison of the comparison of the compari                                                                                                    |                                                                                                    | Casial Date                          | an.                                                      | Finiter                |                                 |           |
| COM3: Serial Port<br>COM4: Serial Port<br>FILE: Print to File<br>US8001 Vidual priotec port for V2000. iLASER.4000<br>Vidual priotec port for V2000. iLASER.4000<br>Vidual priotector for V2000. iLASER.4000<br>Vidual priotector for V2000. iLASER.4000<br>Add Port Delete Port Configure Port                                                                                                    |                                                                                                    | Serial Port                          |                                                          |                        |                                 |           |
| COMM:     Senar Fort       FILE:     Print to File       US9001     Victual printer port for       V 192.168.2.70     Standard TCP/IP Port       LaserCAM_A3        III       Add Port,     Delete Port                                                                                                    |                                                                                                    | Serial Port                          |                                                          |                        |                                 |           |
| ILSE001     Virtual offset port for     V2000 il ASEP.4000       ISE001     Virtual offset port for     V2000 il ASEP.4000       Ise1021     Virtual offset port for     LaserCAM_A3       Image: Add Port     Delete Port     Configure Port                                                                                                    | COIVI4:                                                                                                    | Drint to Ei                          |                                                          |                        |                                 | E         |
| Ig2168.2.70     Standard TCP/IP Port     LaserCAM_A3       III     III     III       Add Port     Delete Port     Configure Port                                                                                                    | The last sectors and the sectors and the secto |                                      | 0                                                        |                        |                                 |           |
| ✓     III       Add Port     Delete Port                                                                                                    | I HILE:                                                                                                    | Virtual pri                          | le<br>nter port for                                      | V2000 iL4              | SER-4000                        |           |
| Add Por <u>t</u> <u>D</u> elete Port <u>C</u> onfigure Port                                                                                                    | FILE:<br>USB001<br>7 192.168.2.70                                                                                                    | Virtual pri<br>Standard              | le<br>nter port for<br>TCP/IP Port                       | V2000 il /<br>LaserCAN | SER-4000                        | •         |
|                                                                                                    | FILE:<br>USB001<br>7 192:168.2.70                                                                                                    | Virtual pri<br>Standard              | le<br>nter port for<br>TCP/IP Port<br>III                | V2000 il /<br>LaserCAM | 1_A3                            | -         |
| Enable bidirectional support                                                                                                    | FILE:<br>USB001<br>192.168.2.70<br>Add Por <u>t</u>                                                                                                    | Virtual pri<br>Standard              | le<br>nter port for<br>TCP/IP Port<br>III<br>Delete Port | V2000 il /<br>LaserCAM | SER-4000<br>1_A3<br>Configure P | Þ<br>Port |
| Enable printer pooling                                                                                                    | Add Port                                                                                                    | Virtual pri<br>Standard              | le<br>nter nort for<br>TCP/IP Port<br>III<br>Delete Port | V2000 il /<br>LaserCAM | SER-4000<br>1_A3<br>Configure P | Port      |
|                                                                                                    | Add Port                                                                                                    | Virtual pri<br>Standard              | le<br>pter port for<br>TCP/IP Port<br>III<br>Delete Port | V2000 il /<br>LaserCAM | SER-4000<br>1_A3                | Port      |
|                                                                                                    | Add Port                                                                                                    | Standard<br>Standard<br>onal support | le<br>pter port for<br>TCP/IP Port<br>III<br>Delete Port | V2000 il (<br>LaserCAM | 1_A3                            | r<br>Port |

- 4. Go back to default setting
  - 4.1. Remove the RJ-45 and USB cables from print server.
  - 4.2. Take off the power of print server, keep pressing the <Reset> bottom and don't let go.
  - 4.3. Put the power back in the same time.
  - 4.4. After 10~15 seconds, release the <Reset> bottom.
  - 4.5. It will go back to default setting, the IP address will become 192.168.0.10

# 5. Parts Number

| Parts Number | Name                     | Specification | Remark               |
|--------------|--------------------------|---------------|----------------------|
| A700701420   | Print Server(Print Port) | PU101S        | For LPT port machine |
| A700701520   | Print Server(USB)        | PU201S        | For USB port machine |